# ►►► เมนูบันทึกเปลี่ยนเซ็คจ่าย (CQ Change Payments)

### วัตถุประสงค์

เพื่อใช้สำหรับบันทึกการเปลี่ยนเช็คจ่ายที่มีสถานะเป็น**เช็คคืน** (CQ Return) และเช็คจ่าย ที่มีสถานะเป็น**เช็คยกเลิก** (CQ Cancel) กับเช็คจ่ายที่มีสถานะเป็น**เช็คในมือ** (On Hand)

#### คำอธิบาย

การบันทึกรายการเปลี่ยนเซ็คจ่ายนั้น จำนวนเงินด้านเซ็คที่ถูกเปลี่ยน (CQ Change) และเซ็คที่นำมาเปลี่ยน (CQ Replace) จะต้องเท่ากัน จึงจะสามารถบันทึกข้อมูลได้ ดังนั้น กรณีที่จำนวนเงินทั้งสองด้านไม่เท่ากัน ก็สามารถบันทึกจำนวนเงินใน Column **รายได้อื่น ๆ** ค่าใช้จ่ายอื่นๆ และเงินสดเพิ่มได้ เพื่อให้จำนวนเงินทั้งสองด้านเท่ากัน

## ขั้นตอนการบันทึก

#### Detail

การบันทึกการเปลี่ยนเซ็คจ่าย มีรายละเอียดดังนี้

| รหัสเจ้าหนี้ | ให้เลือกรหัสเจ้าหนี้ที่ต้องการเปลี่ยนเซ็ค โดยสามารถเลือกได้ |
|--------------|-------------------------------------------------------------|
|              | จากหน้าต่างค้นหา (F4) รหัสเจ้าหนี้                          |
| เลขที่เอกสาร | ให้บันทึกเลขที่เอกสารรายการเปลี่ยนเช็คจ่าย ซึ่งโปรแกรมจะ    |
|              | Running เลขที่เอกสารให้อัตโนมัติตามการกำหนดที่ <b>ระบบ</b>  |
|              | EM / General Setup / กำหนดเลขที่เอกสาร                      |
| วันที่เอกสาร | ให้บันทึกวันที่เอกสารที่ทำรายการเปลี่ยนเช็คจ่าย             |
| หมายเหตุ     | ให้บันทึกคำอธิบายรายการเปลี่ยนเซ็คจ่ายเพิ่มเติม             |

11

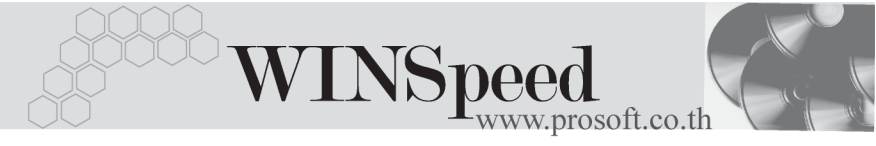

- ◆ เมื่อเลือกรายการเซ็คใบเดิมมาแล้ว โปรแกรมจะแสดงรายละเอียดวันที่เอกสาร วันที่บนเซ็ค เลขที่เอกสาร เลขที่เซ็ค จำนวนเงิน ของเซ็คใบเดิมให้อัตโนมัติ ซึ่งไม่ สามารถแก้ไขข้อมูลได้ ยกเว้น Column จำนวนเงินถูกเปลี่ยน ที่สามารถแก้ไขเพื่อ ให้ตรงกับจำนวนเงินของเซ็คใบใหม่ที่นำมาเปลี่ยนได้
- ◆ จากนั้นให้ทำการ**เลือกรายการเซ็คจ่ายใบใหม่** ที่ต้องการนำมาบันทึกเปลี่ยนเซ็ค
   โดยให้ Click ที่ CQ Replace (F7) 
   ■correptoe
   เพื่อเลือกรายการเซ็คจ่ายที่มี
   สถานะเป็นเซ็คจ่ายในมือ (Hand) มาทำการเปลี่ยนเซ็คและสามารถเลือก รายการ
   เซ็คจ่ายในมือมาเปลี่ยนได้พร้อมกันหลายใบ
- ◆ เมื่อเลือกรายการเซ็คจ่ายใบใหม่มาแล้ว โปรแกรมจะแสดงรายละเอียดวันที่เอกสาร
   วันที่บนเซ็ค เลขที่เอกสาร เลขที่เซ็ค จำนวนเงิน
   และจำนวนเงินเปลี่ยนของ
   เซ็คจ่ายใบใหม่ให้อัตโนมัติ ซึ่งไม่สามารถแก้ไขข้อมูลได้
- ♦ โปรแกรมจะแสดงยอดรวมของจำนวนเงินเช็คใบเดิม และเช็คใบใหม่ให้ซึ่งยอดรวม ต้องเท่ากันจึงจะบันทึกรายการเปลี่ยนเช็คจ่ายได้
  - รายการบันทึกเปลี่ยนเซ็คจ่ายจะไม่สามารถแก้ไขข้อมูลหรือลบเอกสารการ
     บันทึกเปลี่ยนเซ็คจ่ายได้ ถ้ารายการเซ็คจ่ายที่นำมาเปลี่ยนมีการเปลี่ยน
     สถานะไปแล้ว เช่น อาจจะนำไปบันทึกเซ็คจ่ายผ่านแล้ว เป็นต้น
    - หากเกิดกรณีที่จำนวนเงินถูกเปลี่ยน (เซ็คใบเดิม) มียอดที่น้อยกว่าจำนวนเงิน เปลี่ยน (เซ็คใบใหม่) ให้บันทึกจำนวนเงินผลต่างนั้นที่ รายได้อื่น ๆ เพื่อให้ยอด รวมเซ็คใบเดิมและใบใหม่มีจำนวนเงินที่เท่ากัน
    - หากเกิดกรณีที่จำนวนเงินถูกเปลี่ยน (เซ็คใบเดิม) มียอดที่มากกว่าจำนวนเงิน เปลี่ยน (เซ็คใบใหม่) ให้บันทึกจำนวนเงินผลต่างนั้นที่ เงินสด คือเป็นการจ่ายเงิน สดเพิ่มเติมจากเซ็คใบใหม่ หรือบันทึกที่ ค่าใช้จ่ายอื่น ๆ ก็ได้เพื่อให้ยอดรวมเซ็คใบ เดิมและใบใหม่มีจำนวนเงินที่เท่ากัน

11

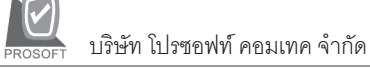

| <mark>ใ</mark> เปลี่ยนเช้คจ                                         | าย                         |                            |                             |                                |                    |                                 | CQ Change                          |  |  |
|---------------------------------------------------------------------|----------------------------|----------------------------|-----------------------------|--------------------------------|--------------------|---------------------------------|------------------------------------|--|--|
| รทัสเจ้าหนี้<br>หมายเหตุ                                            | AD-0002<br>บันทึกการเปลี่  | ■บริษัท เอ<br>่ยนเช็คจ่าย  | .ซี.อาร์ จำกัด เจ           | ลขที่เอกหาร CC<br>วมเช็คใบเดิม | P-4801-006<br>48,0 | 🥳 วันที่เอกส<br>100.00 รวมเช็คใ | าร <u>26/01/2548</u><br>           |  |  |
| - 1601000                                                           |                            |                            |                             |                                |                    |                                 |                                    |  |  |
| No.                                                                 | วันที่เอกสาร<br>01/01/2548 | วันที่บนเช็ค<br>18/10/2547 | เลขที่เอกสาร<br>CP.4801.028 | เลยที่เชื่<br>1569874          | ค                  | จำนวนเงิน<br>48.000.00          | จำนวนเงินถูกเปลี่ยน 🔺<br>48.000.00 |  |  |
| 2                                                                   | //                         | / /                        | 01 4001 020                 | 1303014                        |                    | .00                             | .00                                |  |  |
| 4                                                                   |                            |                            |                             |                                |                    | .00<br>.00                      | .00                                |  |  |
| 23                                                                  | - 3-                       |                            | ราย                         | ได้อื่นๆ                       | .00                | รวม                             | 48,000.00                          |  |  |
| – ເຮົຄໃນໃหม่                                                        |                            |                            |                             |                                |                    |                                 |                                    |  |  |
| No.                                                                 | วันที่เอกสาร<br>25/01/2549 | วันที่บนเช็ค<br>20/01/2549 | เลขที่เอกสาร<br>CP.4901.029 | เลขที่เข็<br>5556667           | ก <u>-</u>         | ถ้านวนเงิน<br>45.000.00         | จำนวนเงินเปลี่ยน<br>45.000.00      |  |  |
| 2                                                                   | 11                         | //                         | 01-4001-020                 | 3330007                        |                    | 40,000.00                       | .00                                |  |  |
| 3                                                                   | //                         | //                         |                             |                                |                    | .00.                            |                                    |  |  |
| ₹_ 3*                                                               | -∃− เงินส                  | ia 🗌                       | 2,000.00 ค่าใ               | ช้จ่ายอื่นๆ                    | 1,000.00           | รวม                             | 45,000.00                          |  |  |
| ⊡ Detai                                                             |                            |                            |                             |                                |                    |                                 |                                    |  |  |
| ) New 🗧 Save 🗙 Delete 🏾 🔄 Find 🚇 C Q Change 🚇 C Q Replace 🗍 👫 Close |                            |                            |                             |                                |                    |                                 |                                    |  |  |

🕈 ตัวอย่างการบันทึกเปลี่ยนเซ็คจ่าย

11